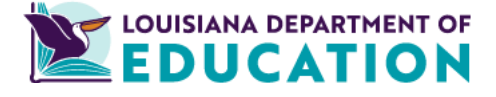

**Office of Teaching and Learning** 

## Microsoft Teams: Setting up your classroom

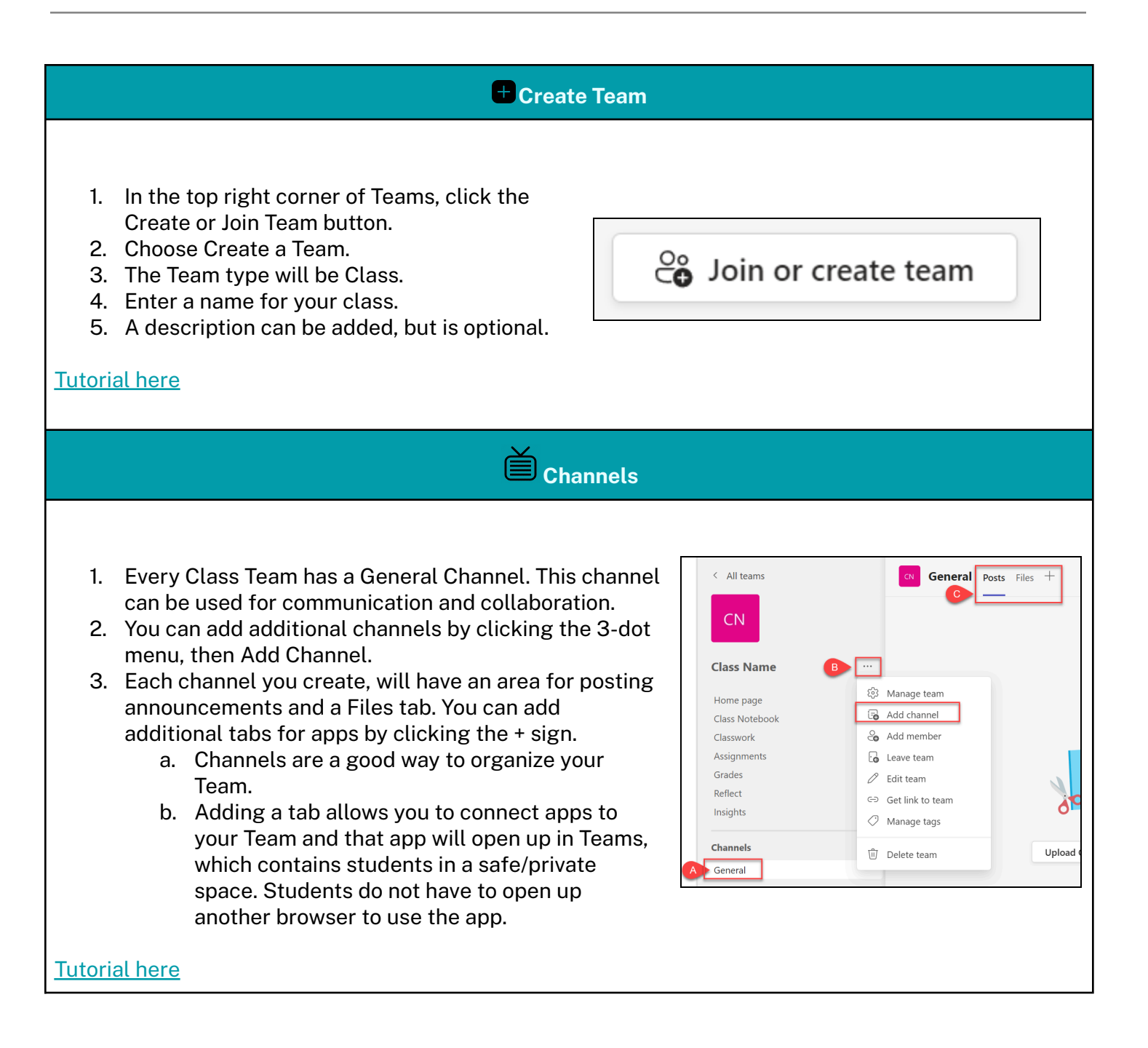

| Add Students                                                                                                    |       |                                                                                                    |
|----------------------------------------------------------------------------------------------------|-------|----------------------------------------------------------------------------------------------------|
| <ol> <li>Next to the class name, click the 3 c</li> <li>Choose "Add member."</li> <li>Type in student names/email.</li> </ol>                                                                                                    | dots. | Add members to Class Name Students Teachers jearch for students Add                                                                                                    |
| <u>Tutorial here</u><br>OR                                                                                                    |       | Close                                                                                                    |
| <ol> <li>Next to the class name, click the 3 c</li> <li>Choose "Manage Team."</li> <li>Click "Settings."</li> <li>Click the caret next to "Team<br/>Code."</li> <li>Click the "Generate" button to<br/>create a Team Code.</li> <li>Display the code to have students<br/>join the Team.</li> </ol> | dots. | Share this code so people can join the team directly - you won't get join requests<br><b>5vnpx2k</b><br>같 <sup>7</sup> Full screen C Reset 道 Remove C Copy<br>Note: guests won't be able to join with a team code |
| Tutorial here                                                                                                    |       |                                                                                                    |